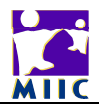

## **Managing Vaccine Inventory in MIIC**

Via the Administrator role in MIIC, you can manage your organization's vaccine inventory. The **inventory management feature in MIIC** is used to view, add or modify an organization's vaccine inventory tracked in MIIC.

From the left-hand menu listing on MIIC, under "Inventory", click "manage inventory."

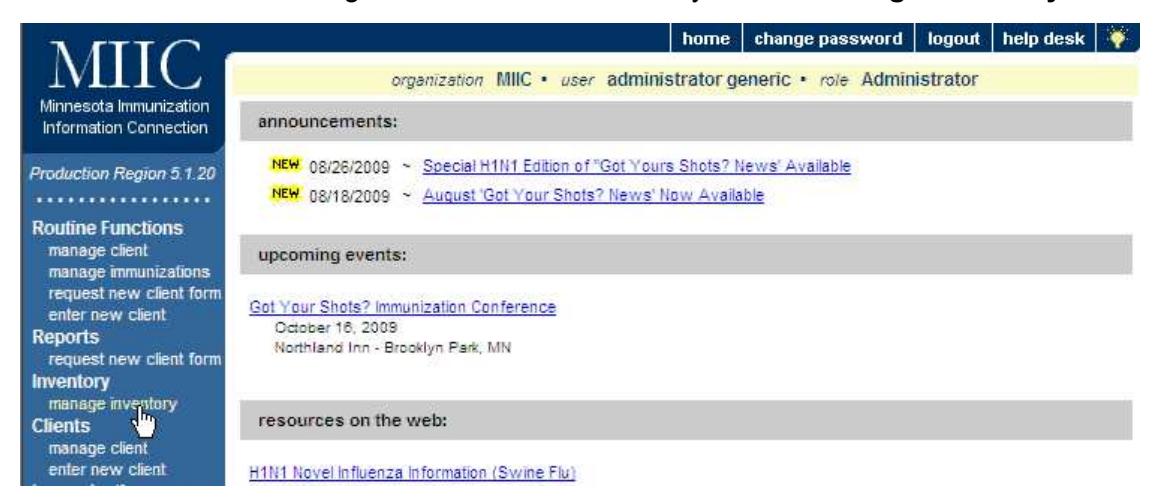

Any current inventory that is going to expire or running low will display.

| MITC                                                       |                                          | h                   | ome      | change passw   | ord logout   | hel    | o desk   🏹   |  |  |
|------------------------------------------------------------|------------------------------------------|---------------------|----------|----------------|--------------|--------|--------------|--|--|
| MIIC                                                       | organization MIIC                        | • user administra   | ator ger | neric • role A | dministrator |        |              |  |  |
| Minnesota Immunization<br>Information Connection           | Manage Inventory                         |                     |          |                |              |        |              |  |  |
| Production Region 5 1 20                                   | Show Inventory for Sites                 |                     |          |                |              | Show   | w Inventory  |  |  |
|                                                            | Show Transactions for Sites              |                     |          |                |              | Show   | Transactions |  |  |
| Routine Functions<br>manage client<br>manage immunizations | Return to the Previous Screen            |                     |          |                |              |        | Cancel       |  |  |
| request new client form<br>enter new client                | client form Inventory Alerts             |                     |          |                |              |        |              |  |  |
| Reports                                                    | Active Inventory that is Going to Expire |                     |          |                |              |        |              |  |  |
| request new client form                                    | Site Name                                | Trade Name          | Lot      | Number In      | v on Hand    | Public | Exp Date     |  |  |
| manage inventory                                           | Gopher Clinic                            | Acel-Imune          | 1234     | 15             | 13           | Y      | 10/01/2009   |  |  |
| Clients<br>manage client<br>enter new client               | Inventory that is Running Low            |                     |          |                |              |        |              |  |  |
| Immunizations                                              | Site Name                                | Trade Name          | Lot      | Number In      | v on Hand    | Public | Exp Date     |  |  |
| manage immunizations                                       | Gopher Clinic                            | Botulism            | YOY      | ′0             | 3            | Y      | 06/06/2011   |  |  |
| add client to list                                         | Gopher Clinic                            | Botulinum-antitoxin | NBV      | S              | 1            | Y      | 07/07/2110   |  |  |
| manage list<br>check list report<br>Maintenance            | Gopher Clinic                            | Engerix-B Adult     | Test     | 123            | 8            | Y      | 05/01/2010   |  |  |

Click on the "Show Inventory" button on the upper, right-hand side of the screen.

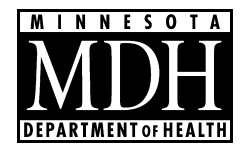

The Show Inventory screens displays inventory on hand. Any vaccine highlighted in a (pink) color is close to expiring.

| N GTTO                                                                                  | à       |                                  | home                        | change passwor     | d logou    | t help          | desk 😽      |  |
|-----------------------------------------------------------------------------------------|---------|----------------------------------|-----------------------------|--------------------|------------|-----------------|-------------|--|
| MIC                                                                                     |         | organization MI                  | IC • user administrator g   | eneric · role Adr  | ninistrato | r               |             |  |
| Minnesota Immunization                                                                  | Mana    | ne Inventory                     |                             |                    |            |                 |             |  |
| Information Connection                                                                  | marro   | gemenoj                          |                             |                    |            |                 |             |  |
| Production Region 5.1.20                                                                | Add Ir. | wentory for Site (Gopher Clinic, | lin .                       |                    |            | Add Ir          | iventory    |  |
|                                                                                         | Modify  | Quantity On Hand for Selected    | d Sites                     |                    |            | Modify Quantity |             |  |
| Routine Functions<br>manage client                                                      | Show    | Transactions for Sites           |                             |                    |            | Show Tr         | ansactions  |  |
| manage immunizations<br>request new client form<br>enter new client                     | Return  | n to the Previous Screen         |                             |                    |            | Ci              | ancel       |  |
| Reports<br>request new client form                                                      | Site:   | Gopher Clinic                    | Show @ Active               | C Inactive C Non-E | xpired C E | Expired         |             |  |
| Inventory<br>manage inventory                                                           | Selec   | t Trade Name                     | Lot Number                  | Inv On Hand        | Active     | Public          | Exp<br>Date |  |
| Clients                                                                                 | Г       | Acel-Imune N                     | 12345                       | 13                 | Y          | Y               | 10/01/2009  |  |
| enter new client                                                                        | П       | Botulinum-antitoxin              | NBV                         | 1                  | Y          | Y               | 07/07/2110  |  |
| Immunizations                                                                           | Г       | Botulism                         | YOYO                        | 3                  | Y          | Y               | 06/06/2011  |  |
| Lists                                                                                   | -       | DTP                              | 678663                      | 178                | ~          | ~               | 06/18/2010  |  |
| add client to list                                                                      | -       | DIF.                             | 0,0000                      | 110                |            | 1               | 0.010/2010  |  |
| manage list<br>check list report                                                        |         | Engerix-B Aquit                  | Test123                     | 8                  | Ŷ          | Ŷ               | 05/01/2010  |  |
| Maintenance                                                                             |         | FluLaval >= 18 yrs               | a1234                       | 49                 | Y          | Y               | 02/10/2010  |  |
| manage users                                                                            |         | Fluzone >= 3 yrs                 | 923874983783744             | 99                 | Y          | Y               | 07/16/2010  |  |
| manage physicians                                                                       |         | Havrix-Adult                     | ab123                       | 24                 | Y          | Ν               | 07/07/2010  |  |
| manage sites<br>manage clinicians                                                       | Γ       | Prevnar                          | 96000TeST                   | 50                 | Ŷ          | γ               | 12/06/2009  |  |
| manage schedules                                                                        | Г       | Prevnar                          | 963333                      | 62                 | Y          | Y               | 12/06/2009  |  |
| General<br>system user menual                                                           | Г       | Twinnix                          | 6546546                     | 200                | Y          | Y               | 01/05/2010  |  |
| Cocasa<br>request cocasa extract                                                        |         | Vaccinia (smallpox), diluted     | spox2343                    | 20                 | Y          | Y               | 11/10/2206  |  |
| check cocasa status<br>Vaccine Usage<br>request vaccine usage<br>request vaccines diven |         | 3                                | Highlighted rows are set to | expire soon        |            |                 |             |  |

When you want to add inventory for the first time, you click on the **"Add Inventory"** button on the upper, right-hand side of the screen. That will bring up the vaccine information you need to enter.

| Add Vaccine In   | ventory Infor | mation  |   |   |        |
|------------------|---------------|---------|---|---|--------|
| Site:            | Gopher Clinic |         |   |   | Save   |
| Manufacturer:    | Abbott Labor  | atories |   |   | Cancel |
| Trade Name:      | Acel-Imune    |         |   |   |        |
| Lot Number:      | [             |         |   |   |        |
| Dosage (mL):     | .5            | -       |   |   |        |
| Expiration Date: | [             |         |   |   |        |
| unding Program:  | Public        | •       | 1 | 6 |        |
| Lot Active:      | Yes           | •       |   |   |        |
| uantity on Hand: |               |         |   |   |        |

On the Add Inventory screen, fill in the information by clicking on the drop-down list/arrow or adding the information:

"Manufacturer," "Trade Name," "Lot Number": Can be both letters and numbers.

"Dosage": enter in mL

"**Expiration Date**": MMDDYYYY (two-digit month, two-digit day, four-digit year) with MIIC automatically entering the slashes

"Funding Program": Public = MnVFC or Government; Private = bought on own privately

"Lot Active": Always Yes

"Quantity on Hand": Number of vaccine doses, such as 25

After entering the information, click on the "Save" button. A message will appear in red saying "Inventory Added" when save is complete. If you don't want to save, click on "Cancel." This will return to the previous screen.

| NITO                                             |                   |                |            |         | home      | change password     | logout   | help desk   | V .  |
|--------------------------------------------------|-------------------|----------------|------------|---------|-----------|---------------------|----------|-------------|------|
| MILC                                             |                   | organization   | MIIC . use | adminis | trator ge | eneric • role Admir | istrator |             |      |
| Minnesota Immunization<br>Information Connection | Edit Vaccine In   | ventory Inform | mation     |         |           |                     | **im     | entory Adde | ed** |
| Production Region 5.1.20                         | Site:             | Gopher Clinic  |            |         |           |                     |          | Save        | 4    |
| •••••                                            | Manufacturer:     | GlaxoSmithKlir | ne         |         |           | I                   |          | Cance       | 1    |
| Routine Functions<br>manage client               | Trade Name:       | Attenuvax      |            |         |           | ]                   |          | Add Ne      | w    |
| manage immunizations<br>request new client form  | Lot Number:       | 123as          |            |         |           |                     |          |             |      |
| enter new client<br>Reports                      | Dosage (mL):      | .5             | -          |         |           | 1                   | 2        |             |      |
| request new client form                          | Expiration Date:  | 09/02/2011     |            |         |           | r                   | 0        |             |      |
| manage inventory                                 | Funding Program:  | Public         | •          |         |           |                     |          |             |      |
| Clients<br>manage client                         | Lot Active:       | Yes            | •          |         |           |                     |          |             |      |
| enter new client                                 | Quantity on Hand: | 25             |            |         |           |                     |          |             |      |
| Immunizations<br>manage immunizations            |                   |                |            |         |           |                     |          |             | _    |
| Lists                                            | Modify Quantity   | On Hand        |            |         |           |                     |          |             | _    |
| add client to list<br>manage list                | Action:           | Add            | +          |         |           |                     |          |             |      |
| check list report                                | Amount:           |                |            |         |           |                     |          |             |      |
| manage users                                     | Reason:           | Receipt of Inv | entory     |         |           | 1                   |          |             |      |
| manage schools                                   |                   |                |            |         |           |                     |          |             |      |
| manage physicians<br>manage sites                |                   |                |            |         |           |                     |          |             |      |
| manage clinicians                                |                   |                |            |         |           |                     |          |             |      |

If you have additional vaccines to add in your inventory, click on the "Add New" button. You go through the same process as above – adding "Manufacturer", "Trade Name", etc. – for each vaccine. Remember to save!

For entering future vaccine orders into the MIIC inventory, verify that the vaccine lot number is different/not already in MIIC. For a totally new vaccine/lot number you add new inventory.

## When the lot number is the same, you modify the quantity instead of adding a totally new listing in the vaccine inventory.

To modify the quantity, you highlight/click the vaccine/trade name on the vaccine listing, bringing up the screen showing the specifics ("Manufacturer", etc.). The bottom of the screen would then be used – "Modify Quantity On Hand."

Or you can click in the box in front of the appropriate vaccine/trade name listing, and then choose the "Modify Quantity" button on the upper, right-hand part of the screen. This would appear:

| Modify Quantity On Hand for | or Selected Site                 | e(s) |        |        |                      |
|-----------------------------|----------------------------------|------|--------|--------|----------------------|
| Trade Name                  | me Lot Number Inv On Hand Action |      | Action | Amount | Reason               |
| H1N1 n Flu GlaxoSmithKline  | 654987                           | 150  | Add 💌  |        | Receipt of Inventory |

To modify quantity on hand, under "Action" click on the drop-down choice "Add." Under "Amount," add the specific number of vaccine doses. Select the "Reason" choice as "Receipt of Inventory." Click on "Save" and look for the red message back "Inventory Updated."

After saving, click on "Cancel" to go back a screen to verify the doses were added to the existing vaccine listing.

If you need to **modify your inventory for a reason such as a wasted dose or doses transferred to another clinic/organization**, you also use the "Modify Quantity on Hand."

| odify Quantity | On Hand                                  |
|----------------|------------------------------------------|
| Action:        | Subtract                                 |
| Amount         | 1                                        |
| Reason:        | Receipt of Inventory                     |
|                | Receipt of Inventory<br>Error Correction |
|                | Doses Returned<br>Doses Transferred      |
|                | Doses Wasted                             |

The action can be "Add" or "Subtract." The actual "Amount" of the change is entered with the "Reason" given, such as "Doses Wasted," chosen. Click "Save" and wait for the note "Inventory Updated" in red. Go back to the main screen by clicking "Cancel", and verify the number of doses has been added or subtracted.

## Overall Note: When an immunization is entered on a client's record, MIIC will automatically subtract from inventory based on that entry, updating the number of doses available in inventory.

## **MIIC Help**

For assistance with managing vaccine inventory in MIIC, contact your MIIC regional coordinator. View their contact information on the "Help Desk" page within the registry (shown below) or on the Minnesota Department of Health MIIC website:

http://www.health.state.mn.us/divs/idepc/immunize/registry/map.html.

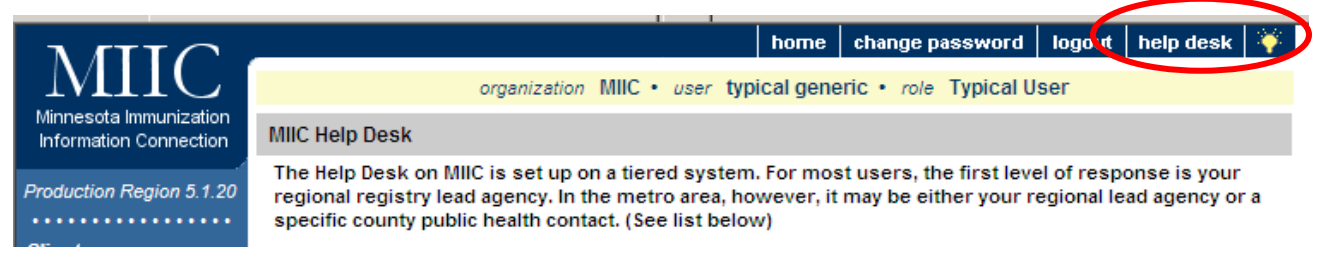